# ARISTON

# NIMBUS

## Manuale d'uso per l'utente

User Manual

## T - POMPA DI CALORE RISCALDAMENTO

- GB HEATING HEAT PUMP
- ES BOMBA DE CALOR PARA CALEFACCIÓN
- PT BOMBA DE CALOR PARA AQUECIMENTO
- GR ΑΝΤΛΙΑ ΘΕΡΜΟΤΗΤΑΣ ΘΕΡΜΑΝΣΗΣ
- HU FŰTÉSI HŐSZIVATTYÚ
- PL GRZEWCZA POMPA CIEPŁA
- RO POMPA DE CALDURA PENTRU INCALZIRE

#### Spis treści:

| Gwarancja                             | 68 |
|---------------------------------------|----|
| Przepisy bezpieczeństwa               | 69 |
| Informacje ogólne                     | 70 |
| Napełnianie instalacji                | 70 |
| Interfejs systemu                     | 71 |
| Pierwsze uruchomienie                 | 71 |
| Tryb ogrzewania                       | 73 |
| Regulacja temperatury otoczenia       | 73 |
| Ustawianie ciepłej wody do ogrzewania | 74 |
| Programowanie godzinowe ogrzewania    | 74 |
| Praca ogrzewania w trybie ręcznym     | 75 |
| Ustawianie ciepłej wody użytkowej     | 75 |
| Programowanie ciepłej wody użytkowej  | 75 |
| Funkcje specjalne                     | 77 |
| Funkcja AUTO                          | 77 |
| Tabela kodów błędu                    | 78 |
| Funkcja ochrony przed zamarzaniem     | 78 |
| Konserwacja                           | 78 |

#### Szanowni Państwo

dziękujemy za dokonanie zakupu systemu NIMBUS ARISTON.

Niniejsza instrukcja została opracowana w celu dostarczenia informacji na temat montażu, użytkowania i konserwacji systemu NIMBUS, aby umożliwić jak najlepsze korzystanie z jego funkcji.

Po zakończeniu montażu, należy przechowywać niniejszą instrukcję i wszelkie niezbędne informacje na temat produktu.

W razie konieczności, możecie Państwo skorzystać z pomocy najbliższego Biura Pomocy Technicznej.

W celu uzyskania informacji na temat najbliższego Biura Pomocy Technicznej, zapraszamy na naszą stronę internetową www.ARISTON .com. Zapraszamy również do zapoznania się z Certyfikatem Gwarancyjnym, który znajduje się we wnętrzu opakowania i który został przekazany przez Waszego sprzedawcę.

#### Znak CE

Znak CE gwarantuje zgodność urządzenia z następującymi dyrektywami:

- 2004/108/WE - dotycząca kompatybilności elektromagnetycznej

- 2006/95/WE - dotycząca bezpieczeństwa elektrycznego (LVD)

#### Gwarancja

ARISTON udziela gwarancji na okres 2 lat od wprowadzenia do użytku Waszego systemu NIMBUS.

Prosimy o przeczytanie informacji zamieszczonych w sekcji "Postanowienia Gwarancyjne" w celu poznania zasad stosowania gwarancji. Wprowadzenie do użytku Waszego systemu NIMBUS musi być wykonane przez autoryzowane Biuro Pomocy Technicznej, które prześle producentowi wypełniony Certyfikat Gwarancyjny.

Prosimy o upewnienie się, że Certyfikat Gwarancyjny został przesłany przez Biuro Pomocy Technicznej.

#### Postanowienia gwarancyjne

ARISTON udziela gwarancji na okres 2 lat (i 3 lat na kompresor jednostki zewnętrznej) od wprowadzenia do użytku Waszego systemu NIMBUS. Gwarancja obejmuje wymianę części uznanych za wadliwe, z wyłączeniem uszkodzeń części powstałych podczas czynności montażowych i uruchomienia.

Niniejsza gwarancja ma zastosowanie, pod warunkiem wykonywania czynności konserwacyjnych przez wykwalifikowanego technika, który, przynajmniej raz w roku, powinien sprawdzać, czyścić i wykonywać odpowiednie regulacje systemu, w sposób wskazany w okólniku ministerialnym z 09/08/78.

Naprawa lub wymiana części w okresie ważności gwarancji producenta nie powodują odnowienia gwarancji.

Gwarancja producenta traci ważność w przypadku niewłaściwego montażu systemu, niewłaściwych warunków przechowywania, jak również w przypadku, gdy uszkodzenie części nastąpiło w wyniku niewłaściwego użytkowania systemu lub braku konserwacji.

Uznanie gwarancji nastąpi pod warunkiem, że instalacja i późniejsza konserwacja zostały przeprowadzone zgodnie z zasadami sztuki, obowiązującymi przepisami i instrukcjami zamieszczonymi w niniejszej Instrukcji i zostały wykonane przez wykwalifikowanego technika.

Gwarancji producenta nie obejmuje następujących przypadków:

- Uszkodzenie części systemu są spowodowane przez nieprzewidziane zmiany, wykonywane na systemie, na skutek nieodpowiedniego lub nieregularnego ciśnienia wody, cech wody, które wpływają na jej jakość (na przykład zawartości wapnia, brudu) lub zastosowania różnych wartości napięcia zasilania.
- Montaż i kolejne czynności konserwacyjne są wykonane przez niewykwalifikowanych techników

Niniejsza instrukcja stanowi nieodłączną część produktu. Należy ją starannie przechowywać i musi ona podążać za systemem NIMBUS w przypadku jego odsprzedaży lub w przypadku zmiany miejsca instalacji. Należy się zapoznać z zaleceniami i ostrzeżeniami zawartymi w niniejszej instrukcji, gdyż zawierają one ważne wskazówki dotyczące obsługi i konserwacji.

Niniejsze urządzenie służy do wytwarzania ciepłej wody do użytku domowego.

Powinno zostać podłączone do instalacji ogrzewania oraz do sieci dystrybucyjnej ciepłej wody użytkowej, odpowiednio do swej wydajności i mocy.

Zabrania się wykorzystywania urządzenia do celów innych niż wymienione. Producent nie ponosi odpowiedzialności za ewentualne szkody spowodowane niewłaściwym, błędnym lub nieracjonalnym użytkowaniem urządzenia, a także nieprzestrzeganiem instrukcji zawartych w niniejszej instrukcji.

Montaż, konserwacja i wszelkie inne czynności techniczne powinny być wykonywane przez personel posiadający odpowiednie kwalifikacje i zgodnie z obowiązującymi przepisami oraz wskazówkami podanymi przez producenta.

W przypadku usterki i/lub niewłaściwego działania urządzenia, należy je wyłączyć i nie należy podejmować samodzielnych prób jego naprawy: zaleca się wezwanie wykwalifikowanego technika.

Ewentualne naprawy powinny być wykonywane wyłącznie przy użyciu oryginalnych części zamiennych i tylko przez wykwalifikowanych techników. Nieprzestrzeganie powyższych zaleceń może sprawić, że obsługa urządzenia przestanie być bezpieczna i zwalnia producenta od wszelkiej odpowiedzialności.

Należy wyłączyć urządzenie w przypadku prac lub konserwacji konstrukcji znajdujących się w pobliżu rur lub urządzeń odprowadzających spaliny i ich urządzeń dodatkowych. Po zakończeniu prac, wykwalifikowany personel powinien sprawdzić sprawność rur i urządzeń.

Przed przystąpieniem do czyszczenia zewnętrznych części, należy wyłączyć urządzenie.

Nie używać, ani nie przechowywać substancji łatwopalnych w pobliżu instalacji NIMBUS.

W przypadku przedłużonego nieużytkowania systemu NIMBUS:

- Odłączyć wtyczke zasilania
- Zamknąć kurek wyjściowy zimnej wody użytkowej (NIMBUS FLEX) Całkowicie opróżnić cały obwód w celu uniknięcia zamarznięcia wody w rurach

W przypadku ostatecznego usuwania systemu NIMBUS, należy się zwrócić do wykwalifikowanego technika w celu dokonania rozbiórki produktu.

## PRZEPISY BEZPIECZEŃSTWA

#### Objaśnienie symboli:

Niestosowanie się do tego ostrzeżenia może prowadzić do obrażeń ciała, w niektórych przypadkach nawet ze skutkiem śmiertelnym.

Niestosowanie się do tego ostrzeżenia może prowadzić do zagrożeń, w niektórych przypadkach nawet poważnych, dla zwierzat, roślin lub przedmiotów.

#### Nie wykonywać czynności, które wymagają otwarcia urządzenia.

Porażenie prądem z powodu kontaktu z przewodami pod napięciem.

Obrażenia w formie oparzeń powstałych w wyniku obecności gorących części lub przecięcia spowodowane ostrymi krawędziami. Uszkodzenie urządzenia.

Nie wykonywać czynności, które wymagają usunięcia urządzenia z miejsca instalacji.

Porażenie prądem z powodu kontaktu z przewodami pod napieciem. Zalanie pomieszczenia spowodowane wyciekiem wody z uszkodzonych rur.

Nie dopuścić do uszkodzenia przewodów urządzenia.

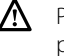

⚠

A

Porażenie prądem z powodu kontaktu z niezabezpieczonymi przewodami pod napięciem. Nie umieszczać żadnych przedmiotów na urządzeniu.

Obrażenia spowodowane na skutek upadku przedmiotów pod A wpływem drgań.

Uszkodzenie urządzenia lub ułożonych na nim przedmiotów. Δ Nie wchodzić na urządzenie.

Obrażenia spowodowane na skutek upadku z urządzenia. A Uszkodzenie urządzenia lub przedmiotów umieszczonych w Δ jego pobliżu na skutek jego upadku lub pęknięcia podpór.

#### Nie wchodzić na niestabilne krzesła, taborety, drabiny, itp. w celu wyczyszczenia urządzenia.

Obrażenia spowodowane upadkiem z dużej wysokości lub złożeniem się drabiny (drabina podwójna).

#### Nie czyścić urządzenia bez jego uprzedniego wyłączenia.

Porażenie prądem z powodu kontaktu z przewodami pod Æ napięciem.

Nie używać do czyszczenia urządzenia środków owadobójczych, rozpuszczalników ani silnych środków czyszczących.

Uszkodzenie części z tworzywa sztucznego lub malowanych.

Nie korzystać z urządzenia do celów innych niż użytek domowy.

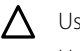

Λ

Uszkodzenie urządzenia z powodu przeciążenia.

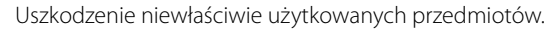

#### Nie pozwalać na użytkowanie urządzenia przez dzieci lub osoby, które nie posiadają odpowiednich kwalifikacji.

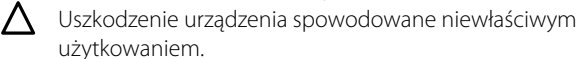

Jeśli wyczuwalny jest zapach spalenizny lub z urządzenia wydobywa się dym, należy odłączyć zasilanie elektryczne, otworzyć okna i wezwać pomoc techniczną.

\Lambda Obrażenia spowodowane oparzeniami, wdychaniem spalin, zatruciem.

#### Informacje ogólne

Interfejs systemu Sensys umożliwi Państwu proste i wydajne sterowanie termoregulacją pomieszczeń i ciepłą wodą użytkową.

Ponadto, będzie stanowił Państwa pierwszą pomoc w razie nieprawidłowego funkcjonowania systemu, sygnalizując rodzaj usterki i sugerując działania w celu jej wyeliminowania lub zalecając skontaktowanie się z Centrum Pomocy Technicznej.

#### UWAGA!

Urządzenie to nie jest przystosowane do obsługi przez osoby (w tym dzieci) o ograniczonych zdolnościach fizycznych, zmysłowych bądź umysłowych lub przez osoby nieposiadające odpowiedniego doświadczenia i wiedzy, chyba że znajdują się one pod nadzorem osób odpowiedzialnych za ich bezpieczeństwo i zostały przez te osoby przeszkolone w kwestiach dotyczących obsługi urządzenia. Należy uważać, aby dzieci nie bawiły się urządzeniem.

#### NINIEJSZY PRODUKT JEST ZGODNY Z DYREKTYWĄ 2002/96/WE

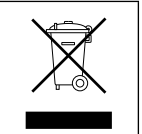

Symbol przekreślonego pojemnika na śmieci umieszczony na urządzeniu oznacza, że po zakończeniu okresu używalności nie należy go usuwać z innymi odpadami pochodzącymi z gospodarstw domowych. Należy je oddać do punktu selektywnej zbiórki sprzętu elektrycznego i elektronicznego lub sprzedawcy w chwili zakupu nowego, równoważnego sprzętu.

Użytkownik jest odpowiedzialny za przekazanie urządzenia po zakończeniu okresu eksploatacji do odpowiednich punktów zbiórki. Właściwa selektywna zbiórka urządzeń, mająca na celu przekazanie ich do recyklingu, obróbki lub utylizacji w sposób przyjazny dla środowiska, przyczynia się do uniknięcia ich szkodliwego wpływu na środowisko i zdrowie, a także sprzyja ponownemu wykorzystaniu surowców, z których urządzenie zostało zbudowane.

Dokładniejsze informacje na temat dostępnych systemów zbiórki można uzyskać zwracając się do miejscowego ośrodka usuwania odpadów lub sklepu, w którym dokonano zakupu.

#### Napełnianie

System NIMBUS działa pod warunkiem, że instalacja jest dostatecznie napełniona wodą.

W celu napełnienia, należy otworzyć kurki (L).

## 

Montaż, pierwsze uruchomienie i regulacje muszą być wykonane zgodnie z dostarczonymi instrukcjami, wyłącznie przez wykwalifikowanego technika. Producent nie ponosi odpowiedzialności w przypadku szkód osób, zwierząt lub rzeczy na skutek niewłaściwego montażu urządzenia.

Konieczność częstego napełniania systemu (raz w miesiącu lub częściej) wskazuje możliwy problem z instalacją (straty, problemy ze zbiornikiem wyrównawczym). Należy się zwrócić do zaufanego instalatora w celu przeanalizowania i szybkiego rozwiązania problemu, przewidując uszkodzenia spowodowane przez korozję części powstałą na skutek nadmiernej wymiany wody w systemie.

#### NIMBUS WH

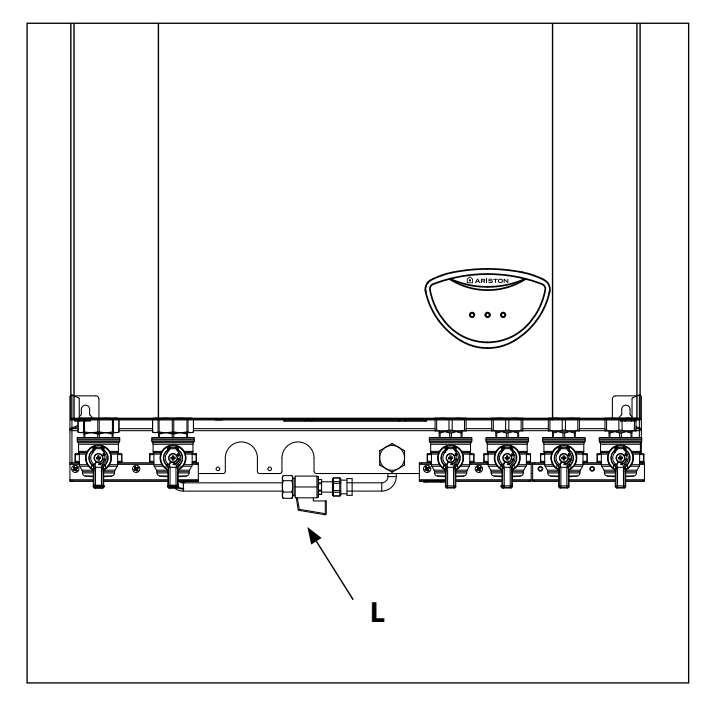

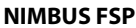

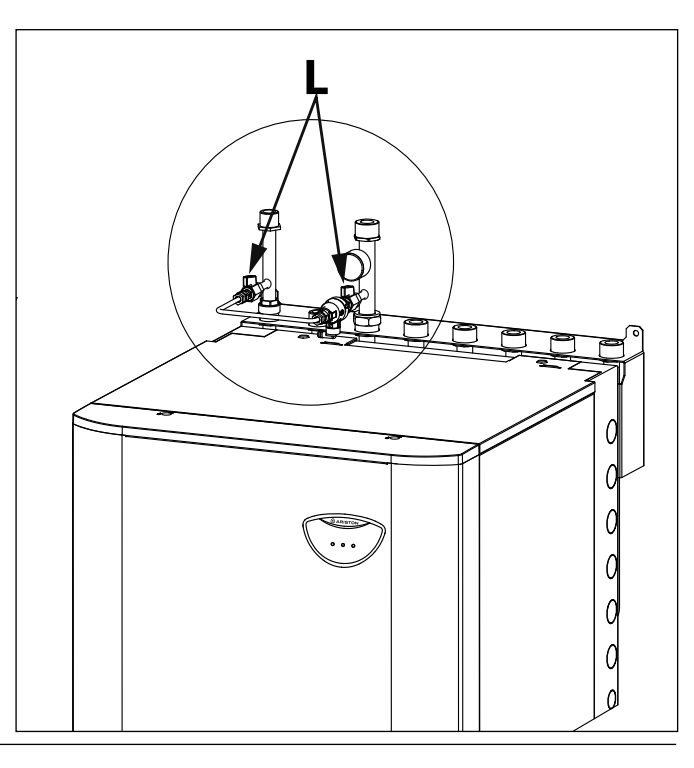

## Interfejs systemu

- 1. przycisk Wstecz 🛇 (poprzedni ekran)
- 2. pokrętło
- 3. przycisk OK
- (potwierdza działanie lub umożliwia dostęp do menu głównego) 4. WYŚWIETLACZ

## Symbole wyćwietlacza:

| 2 | symbole w       | yswietlacza:                                 |
|---|-----------------|----------------------------------------------|
| - | (               | Lato / Ustawienie ciepłej wody               |
| - | (               | Zima                                         |
| - | ( ]]]])         | Tylko ogrzewanie / Ustawienia ogrzewania     |
| - | ( <b>U</b> )_   | OFF system wyłączony                         |
| - | ( 🖉 🕒 )         | Programowanie godzinowe                      |
| - | ( 🖉 🔊 ( )       | Tryb ręczny                                  |
| - | (               | Żądana wartość temperatury otoczenia         |
| - | (               | Wykryta wartość temperatury otoczenia        |
| - |                 | Żądana wartość temperatury otoczenia na czas |
|   | ~               | określony                                    |
| - | (               | Temperatura zewnętrzna                       |
| - | (auto)          | Funkcja AUTO włączona                        |
| - | (               | Funkcja WAKACJE włączona                     |
| - | ( 🛄 )           | Ogrzewanie włączone                          |
| - | ( 🔁 )           | Włączona woda użytkowa                       |
| - | ( <u>//</u> )   | Sygnalizacja błędu                           |
| - |                 | Menu                                         |
| - | (               | Wydajność systemu                            |
| - | ( <b>\$</b> \$) | Opcje wyświetlacza                           |
| - | $(\square)$     | Instalacja podłogowa                         |
| - | ( 🜒 )           | Pompa obiegowa                               |
| - | ( 🎮 )           | Zawór rozdzielający                          |
| - | ( <b>5</b> S2)  | Dolny czujnik bojlera                        |
| - | ( <b>5</b> S3)  | Górny czujnik bojlera                        |
| - | ( <b>5</b> S4)  | Termostat dla instalacji podłogowej          |
| - | (業)             | Funkcja ochrony przed zamarzaniem            |
| - | ( Ø)            | Tryb odkażania termicznego                   |
| - | (1)             | Urządzenie konfigurowalne                    |

- Pompa ciepła
- (≩1) Grzałka 1
- (≩2) Grzałka 2
- (羔) Grzałka wyłączona
- (HC) Komfort wody użytkowej w okresie zredukowanej taryfy
- (HC40) Komfort wody użytkowej w okresie zredukowanej taryfy i przy wartości zadanej zredukowanej do 40°C w okresie pełnej taryfy
- (BOOST)
- ( 🍘 ) Tryb cichy
- (S) Funkcje specjalne

Tryb BOOST

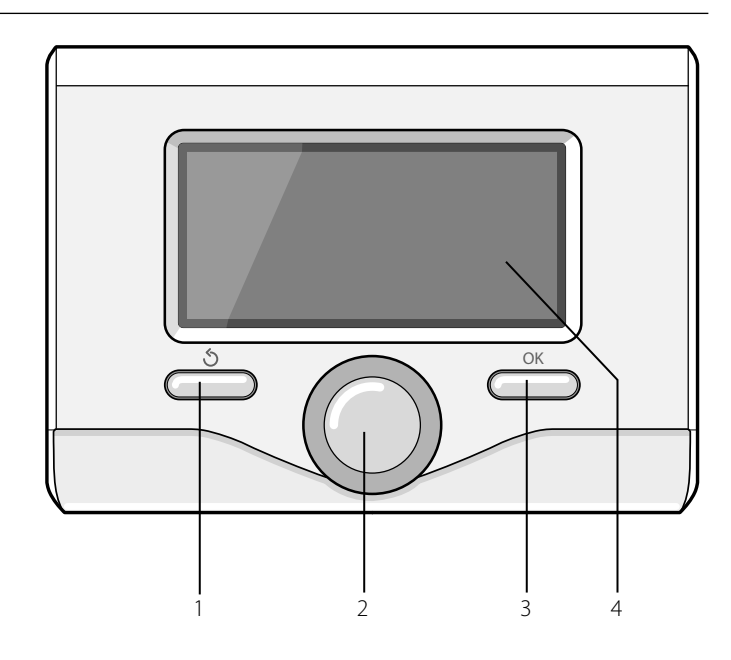

### **PIERWSZE URUCHOMIENIE**

Podczas pierwszego podłączenia interfejsu systemu, konieczny jest wybór niektórych podstawowych ustawień.

Po pierwsze, należy wybrać język interfejsu użytkownika.

Obracać pokrętłem, aby wybrać żądany język i nacisnąć przycisk OK, aby potwierdzić. Ustawić datę i godzinę. Obracając pokrętłem w celu dokonania wyboru, nacisnąć przycisk OK, aby potwierdzić wybór, obracać pokrętłem w celu ustawienia wartości. Nacisnąć przycisk OK w celu potwierdzenia.

Zapisać ustawienia za pomocą przycisku OK.

Nacisnąć przycisk OK, aby wejść do Menu. Używać środkowego pokrętła w celu wyboru listy menu i wyboru parametrów, nacisnąć przycisk OK, aby potwierdzić.

## UWAGA

Niektóre parametry są chronione za pomocą kodu dostępu (kod bezpieczeństwa), który chroni ustawienia kotła przed niepowołanym użyciem.

Strona główna interfejsu systemu może być dostosowana do osobistych wymagań.

Na stronie głównej możliwe jest sprawdzenie godziny, daty, trybu roboczego, temperatur ustawionych i odczytanych przez interfejs systemu, programowania godzinowego, aktywnych źródeł energii i oszczędności emisji CO<sub>2</sub>

Nacisnąć przycisk OK w celu uzyskania dostępu do ustawień wyświetlacza.

Obracając pokrętłem, należy wybrać:

#### - Menu

Nacisnąć przycisk OK. Obracając pokrętłem, wybrać:

## - Ustawienia interfejsu

Nacisnąć przycisk OK.

Za pomocą menu "**Ustawienia interfejsu**" możliwy jest wybór następujących parametrów:

#### - Język

Nacisnąć przycisk OK. Obracając pokrętłem, wybrać żądany język. Nacisnąć przycisk OK, aby potwierdzić wybór i nacisnąć przycisk Wstecz" S " aby powrócić do poprzedniego wyświetlenia.

Obracając pokrętłem, wybrać:

#### - Czas & Data

#### Nacisnąć przycisk OK.

Wybrać dzień za pomocą pokrętła, nacisnąć przycisk OK, obracać pokrętłem w celu ustawienia odpowiedniego dnia, nacisnąć przycisk OK w celu potwierdzenia i przejść do wyboru miesiąca i roku, zawsze potwierdzając przyciskiem OK.

Obracać pokrętłem w celu wyboru godziny, nacisnąć przycisk OK, obracać pokrętłem w celu ustawienia dokładnej godziny, nacisnąć przycisk OK w celu potwierdzenia i przejść do wyboru i ustawień minut.

Nacisnąć przycisk OK w celu potwierdzenia.

Obracając pokrętłem, wybrać czas urzędowy, nacisnąć przycisk OK, wybrać tryb auto lub ręczny, nacisnąć przycisk OK.

Nacisnąć przycisk OK, aby potwierdzić wybór i nacisnąć przycisk Wstecz"  $\mathfrak{G}$ " aby powrócić do poprzedniego wyświetlenia.

Obracając pokrętłem, należy wybrać:

#### Ekran początkowy

podczas ustawiania strony głównej możliwe jest dokonanie wyboru wyświetlanych informacji.

Wybierając wyświetlenie "Ustawienia osobiste" możliwy jest wybór wszystkich żądanych informacji. W przeciwnym razie, można wybrać jedną z wstępnie skonfigurowanych stron.

Podstawowa

Aktywne źródła

Oszczędność CO2 (jeżeli opcja jest zainstalowana)

Konfigurowalna

System Pompy Ciepła

Nacisnąć przycisk OK, aby potwierdzić wybór. Nacisnąć przycisk Wstecz"  ${\bf 5}$ " aby powrócić do poprzedniego wyświetlenia.

Obracając pokrętłem, należy wybrać:

#### - Jasność w trybie stand by

za pomocą pokrętła wyregulować jasność wyświetlacza podczas okresów gotowości (stand-by).

Nacisnąć przycisk OK w celu potwierdzenia.

Obracając pokrętłem, należy wybrać:

#### - Podświetlenie

za pomocą pokrętła, ustawić czas podświetlenia wyświetlacza; po ostatnim użyciu interfejsu system pozostanie nieaktywny przez pewien okres czasu.

Nacisnąć przycisk OK w celu potwierdzenia. Obracając pokrętłem, należy wybrać:

#### - Czas ekranu starowego

za pomocą pokrętła, ustawić czas oczekiwania na wyświetlenie strony głównej.

Nacisnąć przycisk OK w celu potwierdzenia.

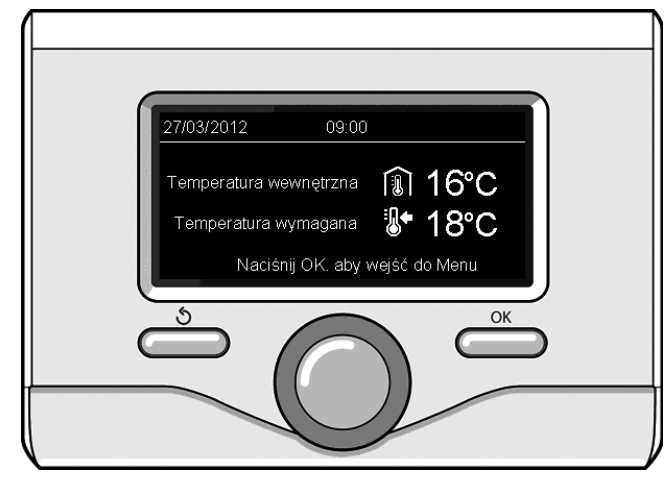

Wyświetlenie podstawowe

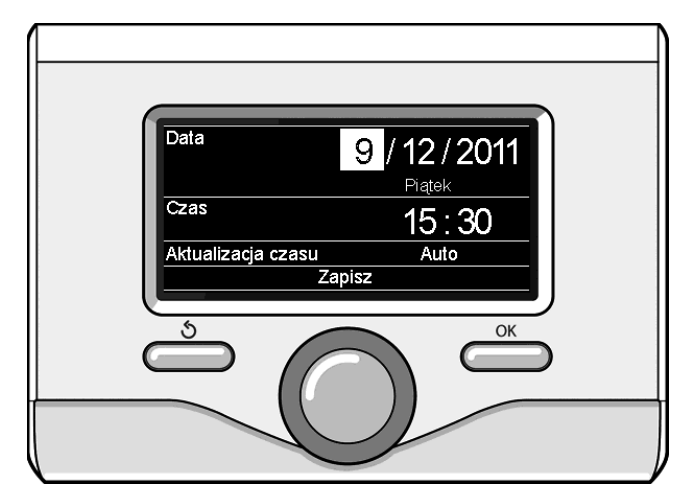

Ustawianie daty i godziny

**TRYB OGRZEWANIA** 

Lato / Zima / OFF

Nacisnąć przycisk Wstecz " 🕉 " aby powrócić do poprzedniego wy-Lato Zima Tylko Ogrzewanie OFF

Obracając pokrętłem, należy wybrać:

Zaprogramowany / Ręczny

#### Lato / Zima / OFF -

Nacisnąć przycisk OK. Obracając pokrętłem, wybrać:

Nacisnąć przycisk OK, na wyświetlaczu pojawi się:

#### ( 🛋 ) LATO

świetlenia.

\_ Menu

produkcja ciepłej wody użytkowej, wyłączenie ogrzewania.

## 

produkcja ciepłej wody użytkowej i ogrzewanie.

## ( TYLKO OGRZEWANIE

wyłączenie ogrzewania bojlera (jeżeli opcja jest zainstalowana)

#### (C) OFF

system wyłączony, ochrona przed zamarzaniem włączona. Gdy funkcja ochrony przed zamarzaniem jest włączona, na wyświetlaczu widoczny jest symbol:

💥 ". Funkcja ta ma na celu zabezpieczenie przed zamarznięciem rur.

Nacisnąć przycisk OK w celu potwierdzenia. Nacisnąć ponownie przycisk OK, aby powrócić do poprzedniego wyświetlenia.

Obracając pokrętłem, należy wybrać:

#### Timer / Ręczne -

Nacisnąć przycisk OK. Obracając pokrętłem, wybrać:

#### 

ogrzewanie będzie funkcjonowało zgodnie z ustawionym programem godzinowym.

## 

ogrzewanie będzie funkcjonowało w trybie ręcznym. Nacisnąć przycisk OK w celu potwierdzenia. Nacisnąć ponownie przycisk OK, aby powrócić do poprzedniego wyświetlenia.

#### **REGULACJA TEMPERATURY OTOCZENIA**

Możliwe jest dokonanie regulacji temperatury otoczenia w zależności od wybranego trybu pracy (zaprogramowanego lub ręcznego).

#### - Regulacja temperatury otoczenia w trybie ręcznym

Obracać pokrętłem w celu ustawienia żądanej wartości temperatury otoczenia. Na wyświetlaczu pojawi się ustawiona wartość. Nacisnąć przycisk OK w celu potwierdzenia.

Wyświetlacz powróci do poprzedniego wyświetlenia.

#### Regulacja temperatury otoczenia w trybie programowania godzinowego

Podczas trybu programowania godzinowego, można chwilowo zmienić ustawioną temperaturę otoczenia.

Obracać pokrętłem i ustawić żądaną wartość temperatury otoczenia. Nacisnąć przycisk OK.

Na wyświetlaczu pojawi się ustawiona temperatura i godzina, którą pragnie się zmienić.

Obracać pokrętłem w celu ustawienia godziny zakończenia zmian, nacisnąć przycisk OK, aby potwierdzić.

Na wyświetlaczu pojawi się symbol "👔 🛣 obok wartości żądanej dla okresu zmiany.

Nacisnąć przycisk Wstecz " 🕉 ", aby wyjść z menu regulacji bez zapisywania zmiany.

Interfejs systemu utrzyma wartość temperatury aż do upływu ustawionego czasu; po upływie czasu powróci do fabrycznie ustawionej temperatury otoczenia.

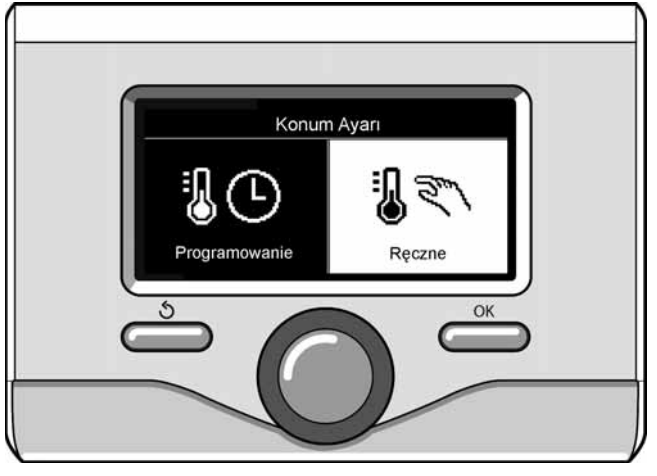

Wybór trybu ręcznego

Wybór trybu lato

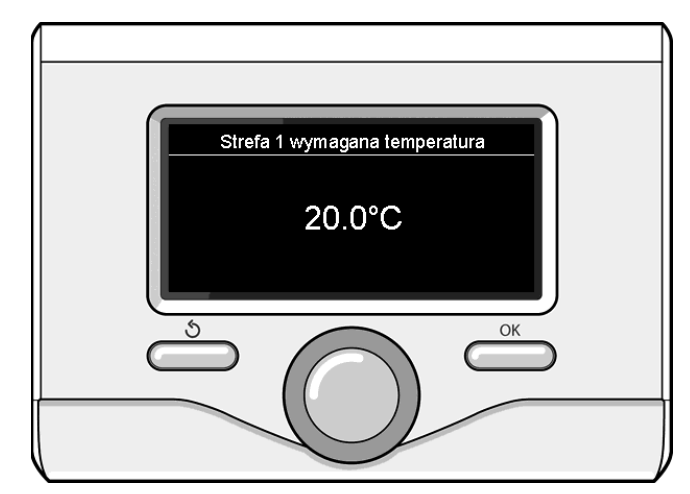

Zmiana temperatury otoczenia

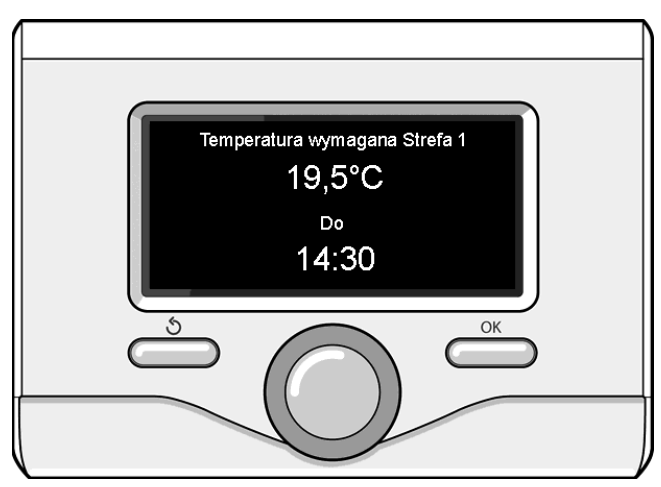

Zmiana temperatury otoczenia w trybie programowania godzinowego

#### USTAWIANIE CIEPŁEJ WODY DO OGRZEWANIA

Nacisnąć przycisk OK w celu uzyskania dostępu do ustawień ogrzewania.

Obracając pokrętłem, należy wybrać: - Menu

#### Nacisnać n

Nacisnąć przycisk OK.

Obracając pokrętłem, wybrać:

#### Ustawienia CO

Nacisnąć przycisk OK. Aby ustawić temperaturę na wyjściu, przekręcić pokrętło i wybrać:

#### - Ustawienie temperatury CO

- Nacisnąć przycisk OK. Na wyświetlaczu pojawi się:
- Ustawienie T CO w strefie 1
- Ustawienie T CO w strefie 2

#### Obracając pokrętłem, wybrać:

- Ustawienie T CO w strefie 1

Nacisnąć przycisk OK. Obracając pokrętłem, ustawić temperaturę na wyjściu wybranej strefy.

Nacisnąć przycisk OK w celu potwierdzenia.

Powtórzyć procedurę opisaną powyżej w celu ustawienia temperatury na wyjściu w innych strefach (jeżeli obecne).

Nacisnąć dwukrotnie przycisk Wstecz " 🕉 ".

Obracając pokrętłem, wybrać:

#### Tryb CO

(wyłącznie w systemach pompy ciepła)

Nacisnąć przycisk OK. Obracać pokrętłem i ustawić tryb działania grzałek podczas ogrzewania:

- Green (wyłącza użycie grzałek)
- Standard (ustawia normalną pracę ogrzewania)

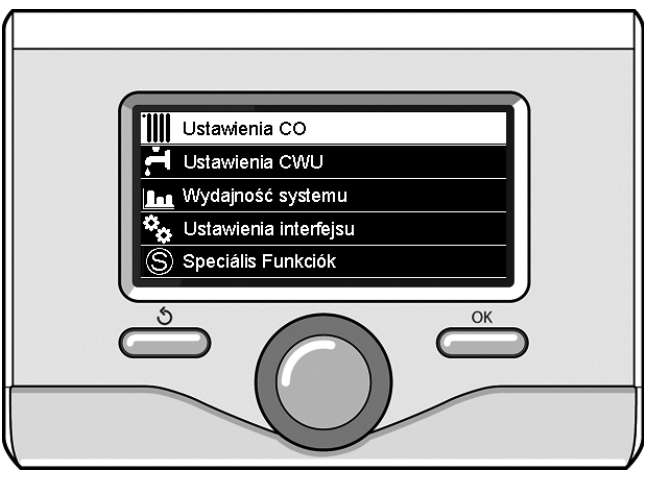

Wybór ustawień ogrzewania

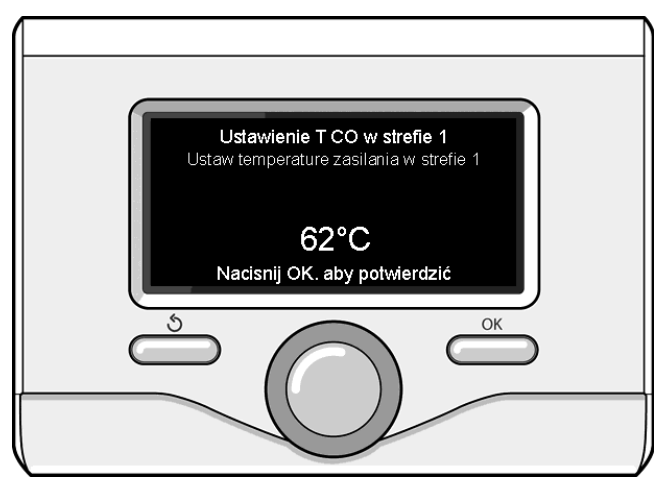

Zmiana temperatury ciepłej wody do ogrzewania

#### **PROGRAMOWANIE GODZINOWE OGRZEWANIA**

Programowanie godzinowe umożliwia ogrzewanie otoczenia w zależności od indywidualnych potrzeb.

W celu ustawienia programowania godzinowego ogrzewania należy nacisnąć przycisk OK. Obracając pokrętłem, wybrać:

#### - Menu

Nacisnąć przycisk OK. Obracając pokrętłem, należy wybrać:

#### - Ustawienia CO

- Nacisnąć przycisk OK. Na wyświetlaczu pojawi się:
- Ustawienie temperatury CO
- Programowanie czasowe
- Funkcja wakacje
- Termoregulacja
- Tryb CO (system pompy ciepła)

Obracając pokrętłem, należy wybrać:

#### - Programowanie czasowe

Nacisnąć przycisk OK. Na wyświetlaczu pojawi się:

- Programowanie swobodne
- Kreator programowania
- Programy zdefiniowane
- Program czasowy/tryb ręczny

Obracając pokrętłem, należy wybrać:

#### PROGRAMOWANIE SWOBODNE

Nacisnąć przycisk OK.

- Na wyświetlaczu pojawi się:
- Wszystkie strefy
- Strefa 1
- Strefa 2

Obracając pokrętłem, wybrać strefę, w której pragnie się wykonać programowanie godzinowe. Nacisnąć przycisk OK. Obracać pokrętłem i wybrać

#### - Ustawienie temperatury dziennej

Nacisnąć przycisk OK.

Obracając pokrętłem, zmienić wartość temperatury otoczenia w okresie Komfort (na wyświetlaczu będzie migać wartość temperatury) Nacisnąć przycisk OK w celu potwierdzenia. Obracając pokrętłem, wybrać:

Ustwienie temperatury nocnej

#### Nacisnąć przycisk OK.

Obracając pokrętłem, zmienić wartość temperatury otoczenia w okresie temperatury obniżonej (na wyświetlaczu będzie migać wartość temperatury)

Nacisnąć przycisk OK w celu potwierdzenia.

Obracając pokrętłem, wybrać:

#### Ustawienie programu

Nacisnąć przycisk OK. Obracając pokrętłem, wybrać dzień lub dni tygodnia, które pragnie się zaprogramować.

Po każdorazowym wyborze dnia, nacisnąć przycisk OK, aby potwierdzić.

Na wyświetlaczu, w ramce, pojawią się wybrane dni.

Obracając pokrętłem, wybrać Zachowaj. Nacisnąć przycisk OK i obracać pokrętłem w celu ustawienia początku okresu ogrzewania odpowiadającego migającej wartości. Nacisnąć przycisk OK w celu potwierdzenia.

Nacisnąć przycisk OK i obracać pokrętłem w celu ustawienia godziny zakończenia okresu Komfort.

Aby dołożyć nowe okresy, należy obracać pokrętłem i wybrać polecenie "Dołóż okres". Następnie nacisnąć przycisk OK.

Powtórzyć procedurę opisaną powyżej w celu ustawienia początku i końca dodanych okresów Komfort.

Po zakończeniu programowania obrócić pokrętło i wybrać polecenie Zachowaj.

Nacisnąć przycisk OK, aby potwierdzić. Obracając pokrętłem, należy wybrać:

#### - Pozostało dni

w przypadku istnienia niezaprogramowanych dni, powtórzyć wcześniej opisane działania.

Obracając pokrętłem, należy wybrać:

#### - Modyfikuj

w celu zmiany ewentualnych, wcześniej zaprogramowanych okresów.

Obracając pokrętłem, należy wybrać:

#### - Wyjście

w celu wyjścia z ustawień programowania godzinowego. Nacisnąć przycisk OK w celu potwierdzenia. Wyświetlacz powróci do poprzedniego wyświetlenia. Nacisnąć przycisk " 🔊 ", aby powrócić do strony głównej.

W celu ułatwienia ustawiania programowania godzinowego, możliwe jest wykonanie konfiguracji za pomocą:

#### - Kreator programowania

#### - Programy zdefiniowane

Obracając pokrętłem, należy wybrać:

#### - KREATOR PROGRAMOWANIA

Nacisnąć przycisk OK. Obracając pokrętłem, wybrać strefę, w której pragnie się wykonać programowanie godzinowe. Nacisnąć przycisk OK.

Obracając pokrętłem, należy wybrać:

## - Ustawienie programu

Nacisnąć przycisk OK. W tym momencie postępować, krok po kroku, według wskazówek wyświetlonych na wyświetlaczu.

#### - PROGRÁMY ZDÉFINIOWANE

Nacisnąć przycisk OK.

Obracając pokrętłem, wybrać strefę, w której pragnie się wykonać programowanie godzinowe. Nacisnąć przycisk OK.

Obracając pokrętłem, wybrać:

#### - Ustawienie programu

Nacisnąć przycisk OK. Obracając pokrętłem, wybrać między:

- Program rodzinny
- Program "bez lunchu"
- Program "bez lunchu"
  Program "południowy"

## Always active

Nacisnąć przycisk OK, aby potwierdzić.

Obracając pokrętłem, wybrać dni i godzinę rozpoczęcia i zakończenia programu ogrzewania.

Obracając pokrętłem, wybrać polecenie Zachowaj i nacisnąć przycisk OK.

Nacisnąć przycisk Wstecz " ${\mathfrak I}$  aby powrócić do poprzedniego wyświetlenia.

#### Zaprogramowany/Ręczny

(ten tryb umożliwia wybór zarządzania zaprogramowanym lub ręcznym ogrzewaniem stref)

Nacisnąć przycisk OK.

Obracając pokrętłem, wybrać strefę, w której pragnie się wykonać programowanie. Wybrać między trybem programowania godzinowego lub ręcznym.

Nacisnąć przycisk OK.

Nacisnąć przycisk Wstecz " ${\mathfrak I}$  aby powrócić do poprzedniego wyświetlenia.

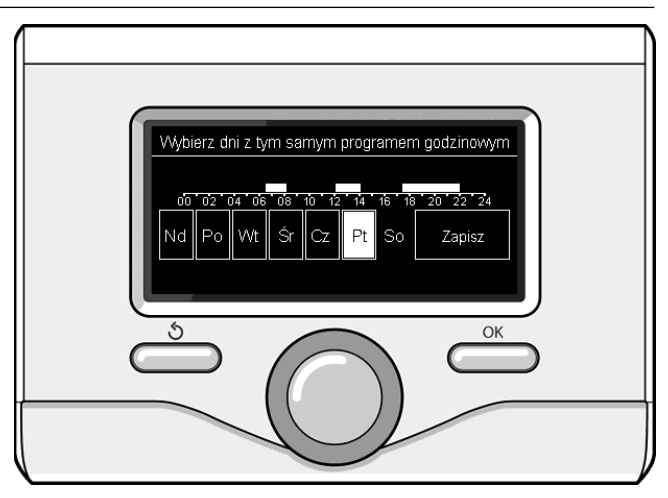

Wybór dni programowania godzinowego ogrzewania

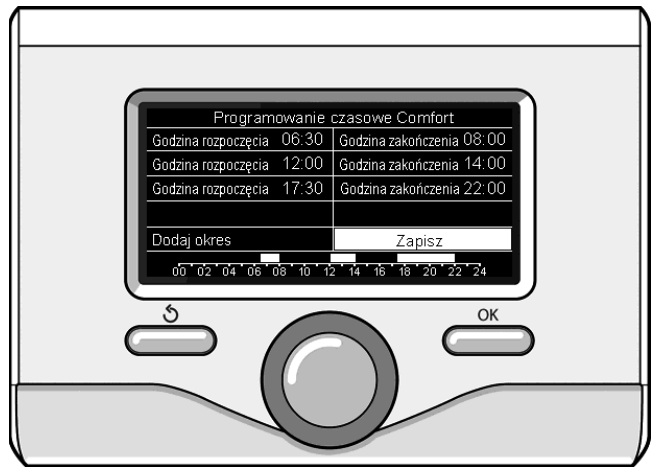

Ustawienie okresów Komfort programowania godzinowego ogrzewania

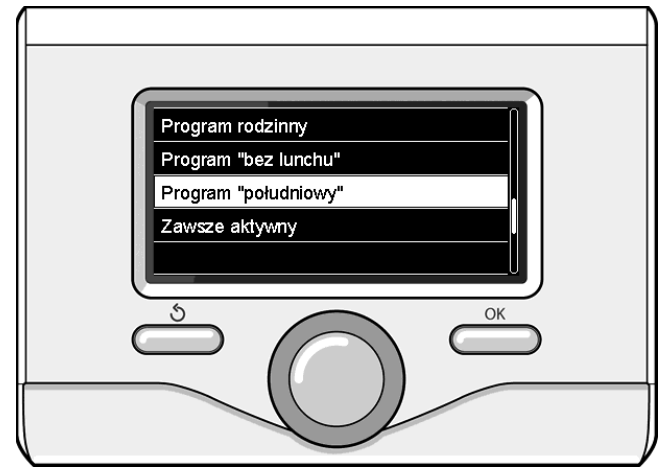

Wybór programu Południe

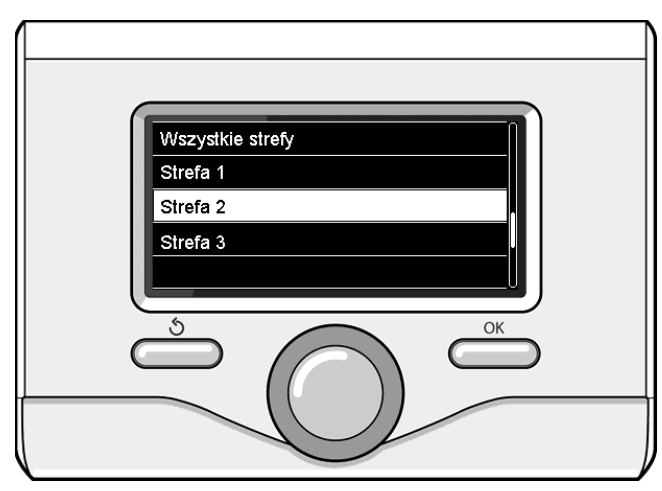

Wybór trybu roboczego Strefy 2

#### PRACA OGRZEWANIA W TRYBIE RĘCZNYM

Tryb ręczny wyłącza programowanie godzinowe ogrzewania. Praca w trybie ręcznym umożliwia utrzymanie ogrzewania w trybie ciągłym. Aby wybrać pracę kotła w trybie ręcznym, nacisnąć przycisk OK, obrócić pokrętło i wybrać:

#### - Zaprogramowany / Ręczny

Nacisnąć przycisk OK. Obracając pokrętłem, należy wybrać:

#### RĘCZNY

Obracając pokrętłem wybrać tryb ręczny, nacisnąć przycisk OK. Nacisnąć ponownie przycisk OK, aby zapisać ustawienia. Wyświetlacz powróci do poprzedniego wyświetlenia. Naciskać przycisk Wstecz aż do wyświetlenia strony głównej.

#### USTAWIANIE CIEPŁEJ WODY UŻYTKOWEJ

Nacisnąć przycisk OK. Obracając pokrętłem, należy wybrać:

#### - Menu

Nacisnąć przycisk OK. Obracając pokrętłem, wybrać:

#### - Ustawienia CWU

Nacisnąć przycisk OK. Obracając pokrętłem, wybrać:

#### - Ustawienie temperatury CWU

Nacisnąć dwukrotnie przycisk OK. Obracając pokrętłem, ustawić żądaną temperaturę ciepłej wody użytkowej. Nacisnąć przycisk OK w celu potwierdzenia. Nacisnąć przycisk Wstecz " **5**" aby powrócić do poprzedniego wyświetlenia.

Funkcja **Komfort** umożliwia ograniczenie czasu oczekiwania, gdy zostaje włączone żądanie ciepłej wody użytkowej.

## Obracając pokrętłem, wybrać:

#### Funkcja Comfort

Nacisnąć przycisk OK. Obracając pokrętłem, wybrać między:

- Wyłaczona
- **Sterowana czasowo** (włącza funkcję Komfort na regulowane okresy czasu, zgodnie z zainstalowanym systemem)
- Zawsze aktywna
- HC/HP (wyłącza grzałkę elektryczną w okresie wyższej taryfy energetycznej, w obecności odpowiedniego sygnału wyłącznie w systemach pompy ciepła).
- HC/HP 40°C (ustawia zredukowaną wartość zadaną w okresie wyższej taryfy energetycznej, w obecności odpowiedniego sygnału wyłącznie w systemach pompy ciepła).
- **GREEN** (Zarządzanie ciepłą wodą użytkową możliwe jest tylko w przypadku ustawienia programu czasowego podgrzewania ciepłej wody).

Funkcja **BOOST** umożliwia osiągnięcie ustawionej temperatury wody użytkowej w ograniczonym czasie. Obracając pokrętłem, wybrać:

#### Funcja BOOST w trybie CWU

Nacisnąć przycisk Wstecz " ${\mathfrak I}$  aby powrócić do poprzedniego wyświetlenia.

#### PROGRAMOWANIE CIEPŁEJ WODY UŻYTKOWEJ

W celu ustawienia programowania godzinowego ciepłej wody sanitarnej, nacisnąć przycisk OK. Obracając pokrętłem, wybrać:

#### - Menu

Nacisnąć przycisk OK. Obracając pokrętłem, wybrać:

#### - Ustawienia CWU

Nacisnąć przycisk OK. Obracając pokrętłem, wybrać:

#### - Programowanie czasowe

Nacisnąć przycisk OK. Obracając pokrętłem, wybrać:

- Swobodne programowanie
- Programy zdefiniowane

#### Obracając pokrętłem, wybrać:

#### - Programowanie swobodne

Nacisnąć przycisk OK. Obracając pokrętłem, należy wybrać: - CWU

 Termostat zewnetrzny (Moduł do natychmiastowego wytwarzania ciepłej wody z pompą recyrkulacyjną wody użytkowej i zasobnikiem elektro-solarnym)

W obu przypadkach obracać pokrętłem i ustawić temperaturę Komfort i obniżoną, nacisnąć przycisk OK, aby potwierdzić. Obracając pokrętłem, wybrać:

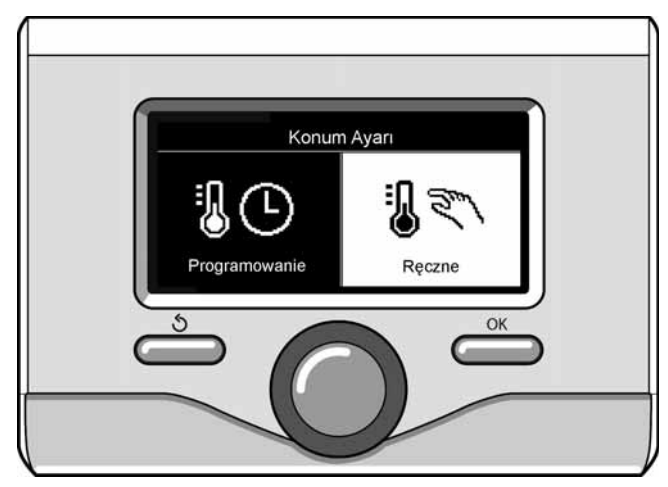

Wybór trybu ręcznego

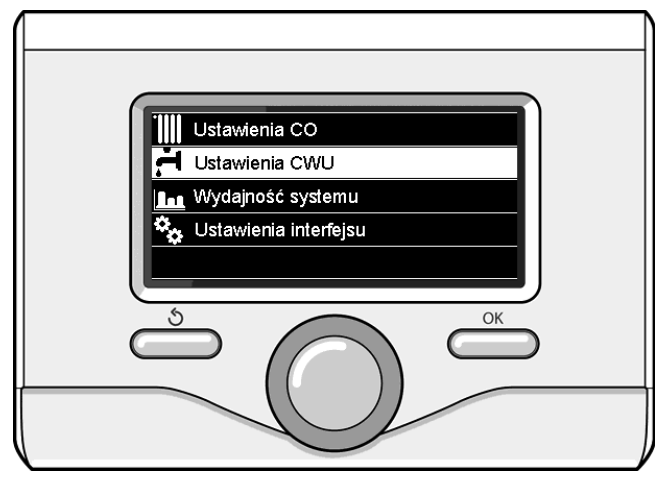

Wybór ustawień ciepłej wody

#### - Ustawienie programowania

Nacisnąć przycisk OK. Aby ustawić programowanie, postępować zgodnie z procedurą opisaną w rozdziale "Programowanie godzinowe ogrzewania".

W celu ułatwienia ustawiania programowania godzinowego: Obracając pokrętłem, wybrać:

#### - Programy ustawione fabrycznie

Nacisnąć przycisk OK. Obracając pokrętłem, należy wybrać:

#### - CWU

 Termostat zewnetrzny (Moduł do natychmiastowego wytwarzania ciepłej wody z pompą recyrkulacyjną wody użytkowej i zasobnikiem elektro-solarnym)

W obu przypadkach obracać pokrętłem i ustawić temperaturę Komfort i obniżoną, nacisnąć przycisk OK, aby potwierdzić. Obracając pokrętłem, wybrać:

#### - Ustawienie temperatury dziennej

Nacisnąć przycisk OK. Aby ustawić programowanie, postępować zgodnie z procedurą opisaną w rozdziale "Programowanie godzinowe ogrzewania", w sekcji "Programy ustawione fabrycznie".

- Program rodzinny
- Program "bez lunchu"
- Program "południowy"
- Always active

Nacisnąć przycisk OK, aby potwierdzić wybór i nacisnąć przycisk Wstecz"  $\mathfrak{O}$ " aby powrócić do poprzedniego wyświetlenia.

#### FUNKCJE SPECJALNE

W celu ustawienia programowania jednej z funkcji specjalnych, nacisnąć przycisk OK.

Obracając pokrętłem, wybrać:

#### - Menu

Nacisnąć przycisk OK. Obracając pokrętłem, należy wybrać:

#### - Ustawienia CO

Nacisnąć przycisk OK.

Obracając pokrętłem, należy wybrać:

## - FUNKCJA WAKACJE

Funkcja Wakacje wyłącza ogrzewanie w okresie wakacyjnym. Nacisnąć przycisk OK. Obracając pokrętłem, należy wybrać:

- ON (włącza funkcję)
- OFF (wyłącza funkcję)

Nacisnąć przycisk OK.

Jeżeli funkcja jest włączona ON, obracać pokrętłem w celu ustawienia daty powrotu z wakacji.

Umożliwi to ponowne rozpoczęcie pracy we wcześniej ustawionym trybie, w ustawionym dniu.

Nacisnąć przycisk OK w celu zapisania ustawień, wyświetlacz powróci do poprzedniego wyświetlenia.

Na stronie Aktywne Źródła, gdy aktywna jest funkcja Wakacje, pojawi

się ikona " 🚺 ".

Obracając pokrętłem, należy wybrać:

#### - TERMOREGULACJA (AUTO)

Funkcja AUTO ustawia w sposób automatyczny pracę systemu, w zależności od rodzaju instalacji i warunków otoczenia.

Termoregulacja budynku polega na utrzymaniu stałego poziomu temperatury wewnętrznej, pomimo zmian temperatury zewnętrznej. Państwa system NIMBUS posiada serię Funkcji AUTO (regulacji automatycznej).

Dzięki tej technologii, system zapewnia żądaną temperaturę, regulując parametry, w celu ograniczenia zużycia energii elektrycznej.

Zapraszamy do skontaktowania się z Waszym zaufanym instalatorem lub najbliższym Biurem Pomocy Technicznej w celu uzyskania wszystkich informacji na temat konfiguracji i działania systemu.

Nacisnąć przycisk OK. Obracając pokrętłem, należy wybrać:

- ON (włącza funkcję)
- OFF (wyłącza funkcję)

Nacisnąć przycisk OK w celu zapisania ustawień, wyświetlacz powróci do poprzedniego wyświetlenia.

Na stronie Aktywne Źródła, gdy aktywna jest funkcja Auto, pojawi się ikona "auto".

#### Regulacja temperatury otoczenia z włączoną funkcję AUTO.

W przypadku, gdy temperatura ciepłej wody do ogrzewania nie odpowiada żądanej wartości temperatury, możliwe jest jej zwiększenie lub zmniejszenie za pomocą parametru "Ustawiona temperatura ogrzewania".

Na wyświetlaczu pojawi się listwa korekcyjna. Nacisnąć przycisk OK, aby potwierdzić wybór i nacisnąć przycisk Wstecz " 🕉" aby powrócić do poprzedniego wyświetlenia bez zapisywania.

Obracając pokrętłem, należy wybrać:

#### - FUNKCJE SPECJALNE

Funkcja ta ogranicza moc systemu pompy ciepła w celu ograniczenia poziomu hałasu.

Nacisnąć przycisk OK.

Obracając pokrętłem, należy wybrać:

- Aktywacja trybu cichego
- ON (włącza funkcję)
- OFF (wyłącza funkcję)
- Czas startu trybu cichego (ustawia godzinę włączania)
- Czas końca trybu cichego (ustawia godzinę wyłączania)

Nacisnąć przycisk Wstecz " ${{}^{\!\!\! \bullet}}$  aby powrócić do poprzedniego wyświetlenia.

#### WYDAJNOŚĆ SYSTEMU

umożliwia wyświetlenie wydajności energetycznej systemu.

Nacisnąć przycisk OK. Obracając pokrętłem, wybrać:

#### Menu

Nacisnąć przycisk OK. Obracając pokrętłem, wybrać:

#### Wydajność systemu

Nacisnąć przycisk OK. Obracając pokrętłem, należy wybrać:

- Tzasobnika CWU

Nacisnąć przycisk OK, aby potwierdzić wybór.

Nacisnąć przycisk Wstecz " $\mathfrak{G}$ " aby powrócić do poprzedniego wyświetlenia.

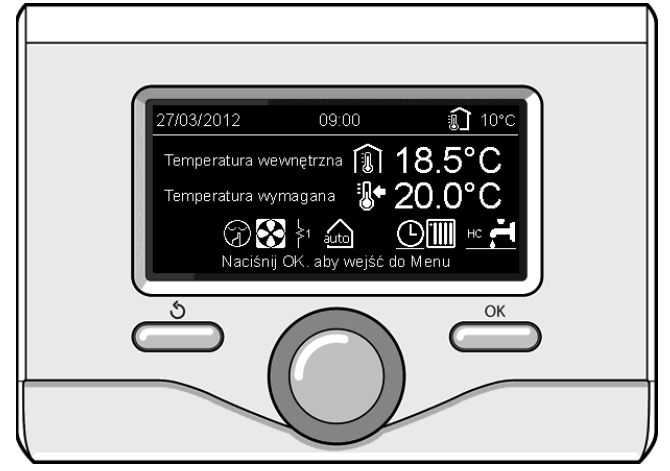

Strona aktywnych źródeł

#### Przywracanie działania

W przypadku zablokowania, na wyświetlaczu interfejsu systemu jest wyświetlany kod błędu wskazujący rodzaj i przyczynę zatrzymania. W celu przywrócenia normalnego funkcjonowania, postępować zgodnie ze wskazówkami na wyświetlaczu lub, jeżeli błąd nie zniknie, skontaktować się z autoryzowanym Biurem Pomocy Technicznej.

| I | BŁĄD | OPIS                                                                         |
|---|------|------------------------------------------------------------------------------|
| 1 | 14   | Uszkodzony czujnik zewnętrzny                                                |
| 4 | 20*  | Przeciążenie zasilania bus                                                   |
| 7 | 01   | Uszkodzony czujnik na wyjściu Z1                                             |
| 7 | 02   | Uszkodzony czujnik na wyjściu Z2                                             |
| 7 | 03   | Uszkodzony czujnik na wyjściu Z3 (N/A)                                       |
| 7 | 11   | Uszkodzony czujnik powrotu Z1                                                |
| 7 | 12   | Uszkodzony czujnik powrotu Z2                                                |
| 7 | 13   | Uszkodzony czujnik powrotu Z3 (N/A)                                          |
| 7 | 22   | Przegrzanie Strefa2                                                          |
| 7 | 23   | Przegrzanie Strefa3 (N/A)                                                    |
| 9 | 02   | uszkodzony czujnik na wyjściu głównym                                        |
| 9 | 03   | uszkodzony czujnik powrotu głównego                                          |
| 9 | 10   | Błąd komunikacji z HP (RS 485)                                               |
| 9 | 23   | Błąd ciśnienia obwodu ogrzewania                                             |
| 9 | 24   | Błąd komunikacji z HP (e-BUS 2)                                              |
| 9 | 33   | przegrzanie obwodu głównego (>90°C)                                          |
| 9 | 34   | uszkodzony czujnik bojlera (NIMBUS FLEX)                                     |
| 9 | 35   | przegrzanie bojlera (NIMBUS FLEX) (>85°C)                                    |
| 9 | 36   | Błąd termostatu podłogowego (ST1)                                            |
| 9 | 37   | Błąd obiegu wody                                                             |
| 9 | 38   | Błąd anody (NIMBUS FLEX)                                                     |
| 9 | 39   | Błąd pompy ciepła                                                            |
| 9 | 40   | Określić schemat instalacji hydraulicznej                                    |
| 9 | 41   | Styk wg. zredukowanej taryfy nieobecny                                       |
| 9 | 42   | Wybrać konfigurację styku rozdzielającego ładunek<br>elektryczny             |
| 2 | P2   | Cykl odkażania niezakończony                                                 |
| 2 | P3   | Funkcja BOOST wody użytkowej: wartość zadana<br>wody użytkowej nieosiągnięta |
| 2 | P4   | Termostat grzałki elektrycznej (auto)                                        |
| 2 | P5   | Drugi termostat grzałki (ręczny)                                             |
| 2 | P6   | Wybrać konfigurację styku wg. zredukowanej taryfy<br>(FR)                    |
| 2 | P7   | Błąd wstępnego obiegu                                                        |
| 2 | P8   | Temp. HP poza zakresem                                                       |

Funkcja ochrony przed zamarzaniem

System NIMBUS posiada funkcję ochrony przed zamarzaniem, która dokonuje kontroli temperatury wody na wyjściu z jednostki wewnętrznej, włączając urządzenia obecne w systemie w razie obecności temperatury poniżej 8 °C przez okres dłuższy niż 2 kolejne minuty.

#### UWAGA

Funkcja ochrony przez zamarzaniem działa w sposób prawidłowy, jeżeli:

- Ciśnienie instalacji wynosi od 0,6 do 3 bar
- System jest zasilany w sposób elektroniczny
- W chwili żądania włączenia funkcji ochrony przed zamarzaniem, nie jest obecny żaden błąd działania.

#### Konserwacja

Konserwacja systemu NIMBUS jest obowiązkowa i niezbędna dla zapewnienia prawidłowego działania, bezpieczeństwa i długiej żywotności urządzenia.

N/A = Brak zastosowania